## Informacje ogólne

Okno "Schemat Obiegu" jest podzielone na trzy sekcje:

- Okno diagramu
- Okno z listą etapów
- Okno z właściwościami poszczególnych etapów

|           |                                               | Comarch DMS 2023.1.2              | [Domyślna spółka] Administrator 🗕 🗆 🗙                                            |
|-----------|-----------------------------------------------|-----------------------------------|----------------------------------------------------------------------------------|
|           | Projekt Prefix: PROJ                          |                                   |                                                                                  |
|           | KARTA OBIEGU SCHEMAT OBIEGU USTAWIENIA OBIEGU |                                   |                                                                                  |
| <u>_</u>  |                                               | Etapy                             |                                                                                  |
|           | Etap 1                                        | Szukaj                            | $\times$ ( $\hat{\mathbf{m}}$ ) ( $\uparrow$ ) ( $\downarrow$ ) ( $\downarrow$ ) |
| •••       |                                               | Etap 1                            |                                                                                  |
|           | Ψ<br>Etap 2                                   | Etap 2                            | •                                                                                |
|           |                                               | Zgoda Nerowinka<br>Zgoda managera |                                                                                  |
| <u> </u>  | Zgoda kierownika Zgo<br>Zgoda managera        | Etap                              |                                                                                  |
|           | Kingawali                                     | OGÓLNE UPRAWNI                    | enia przekazanie mail kontrolki                                                  |
| ø         |                                               |                                   |                                                                                  |
| Ö.        | Archiwum                                      | Nazwa                             | Etap 1                                                                           |
| ي.<br>جما |                                               | Oznacz etap jako                  | Początkowy 🗸                                                                     |
|           |                                               | Źródło                            |                                                                                  |
| 1         |                                               |                                   |                                                                                  |
|           |                                               |                                   |                                                                                  |
|           |                                               | Postepowanie                      |                                                                                  |
|           |                                               |                                   |                                                                                  |
|           |                                               | + -                               |                                                                                  |

Zakładka "Schemat obiegu"

Sekcja "Etapy" i sekcja z właściwościami etapów są ze sobą powiązane – w górnej części okna definiowane są etapy, a w dolnej określane ich właściwości. Zapisane etapy tworzą listę, która może zostać wykorzystana do budowy diagramu obiegu dokumentów. Etapy dodaje się za pomocą przycisku (\*) [Dodaj], a usuwa z
listy za pomocą ikony (\*) [Usuń].

Kolejność etapów na liście operator może dowolnie modyfikować za pomocą ikonek ze strzałkami.

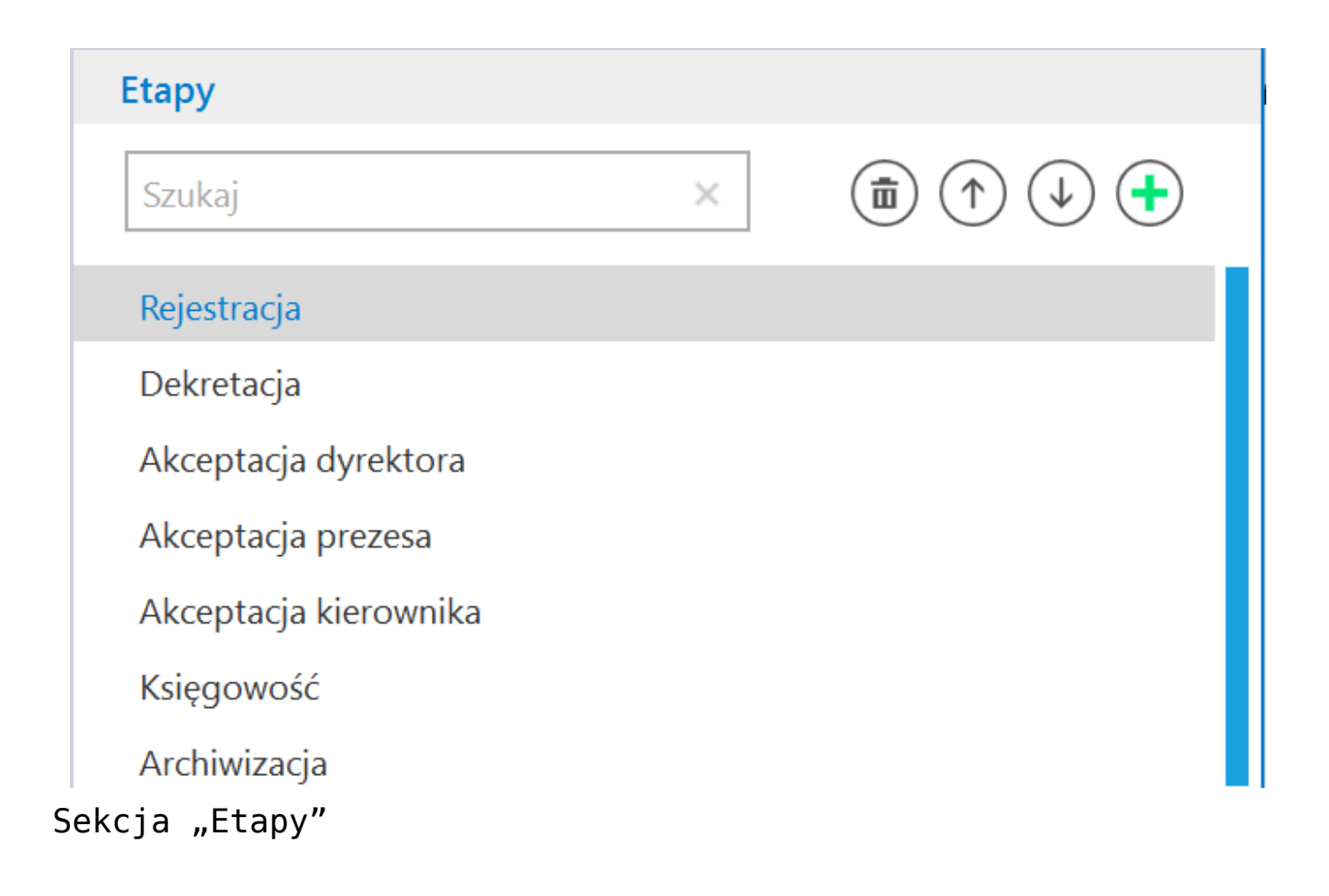

W wersji 2022.0.1 aplikacji desktopowej Comarch DMS na definicji obiegu została dodana wyszukiwarka etapów w polu konfiguracji etapów.

Uwaga Wyszukiwanie **nie jest** wrażliwe na wielkość znaków. Etapy mogą być wyszukiwane według nazwy.

| Szukaj                                                                         | ×            | • |
|--------------------------------------------------------------------------------|--------------|---|
| Rejestracja                                                                    |              |   |
| zukiwarka na defi                                                              | nicji etapów |   |
|                                                                                |              |   |
|                                                                                |              |   |
| Et a mus                                                                       |              |   |
| Etapy                                                                          |              |   |
| <mark>Etapy</mark><br>Akceptacja                                               | ×            | Ŧ |
| <mark>Etapy</mark><br>Akceptacja<br>Akceptacja dyrektora                       | ×            | ¢ |
| <mark>Etapy</mark><br>Akceptacja<br>Akceptacja dyrektora<br>Akceptacja prezesa | ×            | œ |

Wyszukiwanie etapu według nazwy

| •          |
|------------|
| zukiwania. |
|            |
|            |

Informacja o braku wyników wyszukiwania

Rozpoczynasz pracę z Comarch DMS i chcesz dowiedzieć się, jak korzystać z programu? A może masz już podstawową wiedzę o Comarch DMS i chcesz dowiedzieć się więcej?

Sprawdź Szkolenia Comarch DMS!

Powrót do początku artykułu